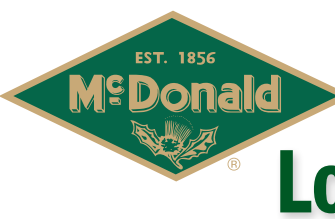

# aymcdonald.com Logging into AYU for the First Time

### 1

On your initial visit to A.Y. McDonald University, you will first be prompted to submit your email address.

| Enter email addr | ess * |  |
|------------------|-------|--|
|                  |       |  |
|                  |       |  |

## 3

Complete all required registration fields containing a red asterisk which include First Name, Last Name, Password, and Retype Password. All other profile fields are optional. When finished, complete the "I'm not a robot" exercise at the bottom of the page and click "Submit".

| Home       | Courses  Help Unave registered, the system will attempt to automatically process your autoenrollment request.           | _           | Search Q Advanced       |
|------------|----------------------------------------------------------------------------------------------------|-------------|-------------------------|
| Basic Info |                                                                                                    | Home        | Courses V Help          |
|            | First Name *                                                                                                    |             | State/Province/Region   |
|            | Last Name *                                                                                                    |             | City                    |
|            | ōrail*                                                                                                    |             | Postal Code             |
|            | testaccount@aym.com                                                                                                    |             | Phone Number            |
|            | Password *<br>Password must contain at least 8 characters including a number, a capital letter, and a lowercase letter. | Other       |                         |
|            | password strength<br>Retype Password *                                                                                  |             | Company                 |
| Address    |                                                                                                    |             | Ana Mire Date           |
|            | Address Line 1                                                                                                    |             | • *****                 |
|            |                                                                                                    | i'm not e n | vodor Constantina vodor |
|            |                                                                                                    |             |                         |

Read and accept the BlueVolt Privacy Policy and Terms of Use, then click "Continue Registration".

| Let's g                                               | et started!                                                                                                    |
|-------------------------------------------------------|----------------------------------------------------------------------------------------------------|
| Basic Info                                            |                                                                                                    |
| This email address<br>currently enrolled i<br>Email * | is used as part of allowing you to access your account and in order to notify you of changes to training you are<br>s or new training offerrings. Your email is not sold for marketing purposes to external companies. |
| teoracoountg                                          | gineen                                                                                                    |
| By subi                                               | nitting this form, I agree to the BlueVolt terms of use and privacy policy and I understand that cookies<br>of to facilitate access to my account.                                                                     |
| Read Privacy Po                                       | licy                                                                                                    |
| Read Terms of L                                       | Ise                                                                                                    |
| Please no                                             | te: Your new account registration is not yet complete, please continue to page 2.                                                                                                    |
|                                                       |                                                                                                    |
| CONTINU                                               | EREGISTRATION                                                                                                    |
|                                                       |                                                                                                    |

# 4

Your registration is now complete! Browse the training categories and courses with A.Y. McDonald University.

| asic             | Info                                                                                                    |
|------------------|----------------------------------------------------------------------------------------------------|
| s emai<br>rently | i address is used as part of allowing you to access your account and in order to notify you of changes to training you are<br>errolled in or new training offerrings. Your email is not sold for marketing purposes to external companies. |
| Email *          |                                                                                                    |
| testad           | count@aym.com                                                                                                    |
| ~                | By submitting this form, I agree to the BlueVolt terms of use and privacy policy and I understand that cookies<br>are used to facilitate access to my account.                                                                             |
| Read F           | rivacy Policy                                                                                                    |
| Read T           | erms of Use                                                                                                    |

# 5

Subsequent visits to the University should bypass the login process and take you directly to the home page. However if your login is no longer cached within your browser or if you log out of the university, you will be required to re-enter your email address and, on the subsequent log in screen, enter your password to proceed.

> **Check Out** Our Courses

Enter email address \*

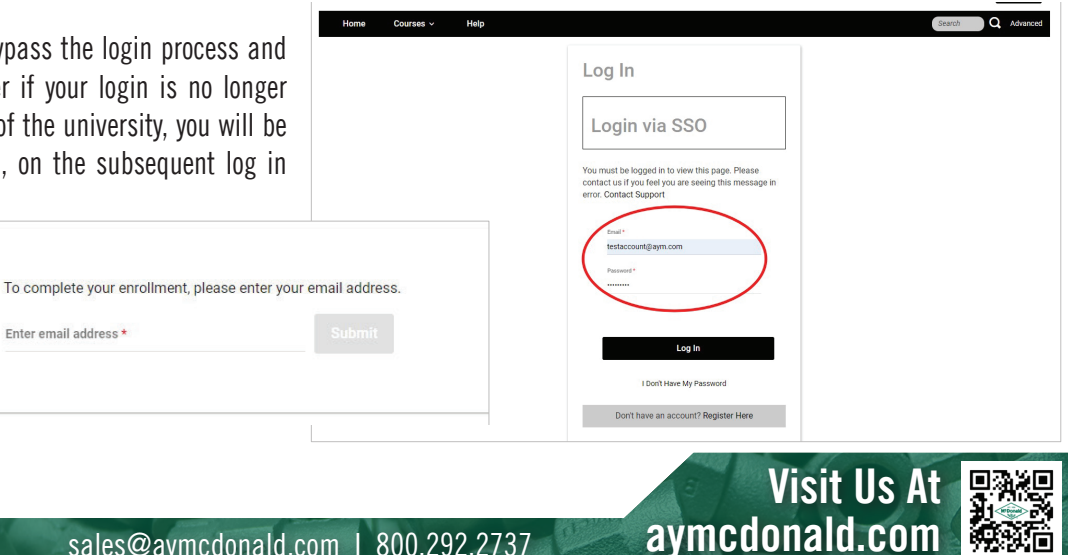